# 浙江社科大成集智系统

-省哲社奖申报

# 用户操作手册 (学者申报版)

浙江省社会科学界联合会

## 2025年3月

### 1 手册说明

本手册描述了浙江省社科大成集智系统内省哲社奖申报环节的功能说明,能够帮助用户快速地熟悉系统并且使用申报功能。

2 登录/注册

2.1 登录/注册

方式一:登陆浙江社科网(网址: https://www.zjskw.gov.cn),从首页中部区域右侧"社科服务"板块中的"大成集智"入口进入,打开如下图:

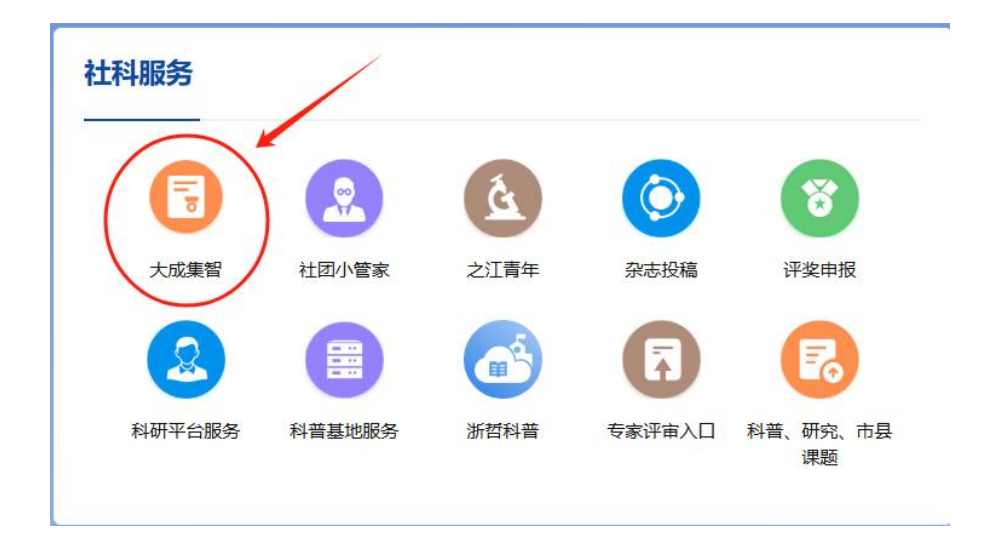

方式二: 打开浏览器在地址栏中输入

https://dcjz.zjskw.gov.cn/spoink-web/#/centerlogin, 打开如下登录页:

|             | 欢迎登录<br>验证码登录 账号密码登录                                     |
|-------------|----------------------------------------------------------|
| D           | 39%λλ940%         635%245%           δ         95%λ5042% |
| 浙江省社科大成集智系统 | 登录<br>个人注册 单位注册 操作手册 ~                                   |
| 技术支持联系电     | 话: 17719318227                                           |

系统登录分为手机验证码登录与账号密码登录两种,专家/学者可使用两种方式登录。

▶验证码登录

(1) 已入库专家/学者

已在专家/学者库中的专家/学者,可通过输入手机号码后,获取验证码的方式登录 系统。在登录系统设置密码后,也可以使用用户名和密码的方式登录,用户名为手机 号码。成功登录后,将展示专家/学者自身信息。

(2) 未入库专家/学者

|             | 欢迎到           | 表        |
|-------------|---------------|----------|
|             | 验证码登录         | 账号密码登录   |
|             | ·<br>□ 请输入手机号 | 获取验证码    |
| 8           | 5 清输入验证码      |          |
|             | 登美            | ₹.       |
| 浙江省社科大成集智系统 | 个人注册 单位注      | 册 操作手册 ~ |

使用手机号和验证码进行注册。

|            | 欢迎注册            |
|------------|-----------------|
|            | · 请输入手机号 获取验证   |
| U          | <b>占</b> 调输入验证码 |
|            | 注册              |
| I省社科大成集智系统 | 若账号已存在,请点击登录    |

注册后进入专家/学者信息页面,填写完信息后提交审核,审核后完成专家/学者信息入库的操作。

| 🜍 浙江省社科 | 联大成集智系统   | E                 |          |                    | 🔬 13957164466   O |
|---------|-----------|-------------------|----------|--------------------|-------------------|
|         | 您的位置:专家编辑 |                   |          |                    |                   |
| G GROUP | 专家信息      |                   |          |                    |                   |
|         | 1 基本信息    |                   |          |                    | 暂存                |
|         | * 专家姓名:   | 13957164466       | *性别:     | ◎ 男 ○ 女            |                   |
|         | *证件类型:    | ● 身份证号 □○ 其他      | * 证件号码:  | 330127199411202719 |                   |
|         | *出生日期:    | 1994-11-20        | * 手机号码:  | 13957164466        |                   |
|         |           |                   |          | 手机号为登录系统账号         |                   |
|         | *籍贯/出生地:  | 北東市北東市-东城区 ~      | * 民族:    | 汉族                 |                   |
|         | *技术职称:    | 数接 >              | * 工作单位:  | 高校党校社科院 / 浙江大学     |                   |
|         | 二级单位:     | 2221123123        | 办公电话:    | 请输入                |                   |
|         | 通讯地址:     | 2阿发撒旦法撒旦法三的是否阿斯希芬 | 行政/学术职务: | 请输入                |                   |
|         | 电子邮箱:     | 访输入               | * 国籍:    | 中国 (CHN)           |                   |
|         | * 政治面貌:   | 民革党员 >            | * 担任导师:  | 博士生导师              |                   |
|         | * 最后学历:   | 本料生、シーン           | *最后学位:   | 学士                 |                   |
|         | * 毕业院校:   | 321               |          |                    |                   |

#### ▶ 账号密码登录

在登录系统设置密码后,也可以使用用户名和密码的方式登录,用户名为手机号码。

▶ 忘记密码

专家/学者用户在忘记密码时,可通过登录也中的忘记密码功能,设置新密码。点击"忘记密码?"链接,

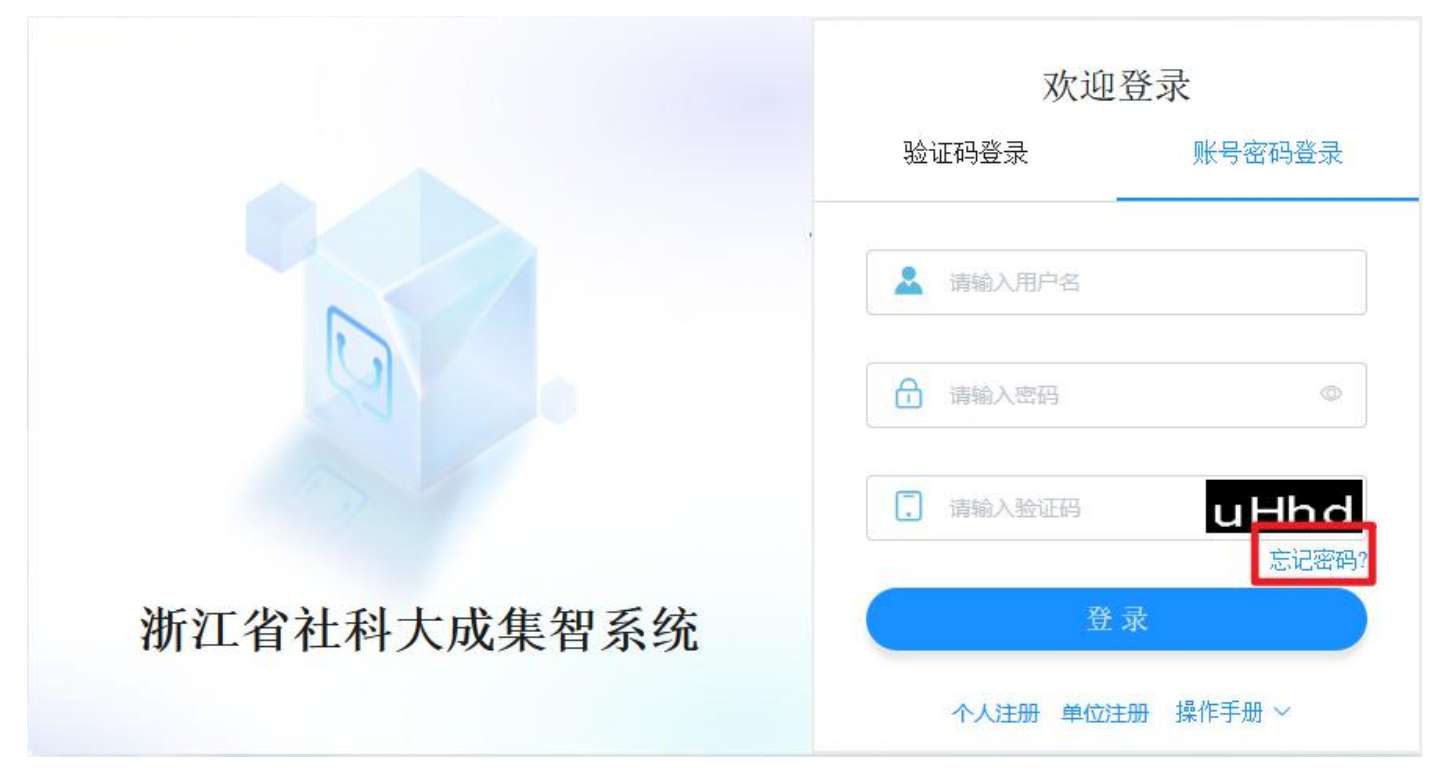

在"重置密码"密码弹窗中,输入手机号、验证码、新密码后,点击"保存"完 成密码重置。

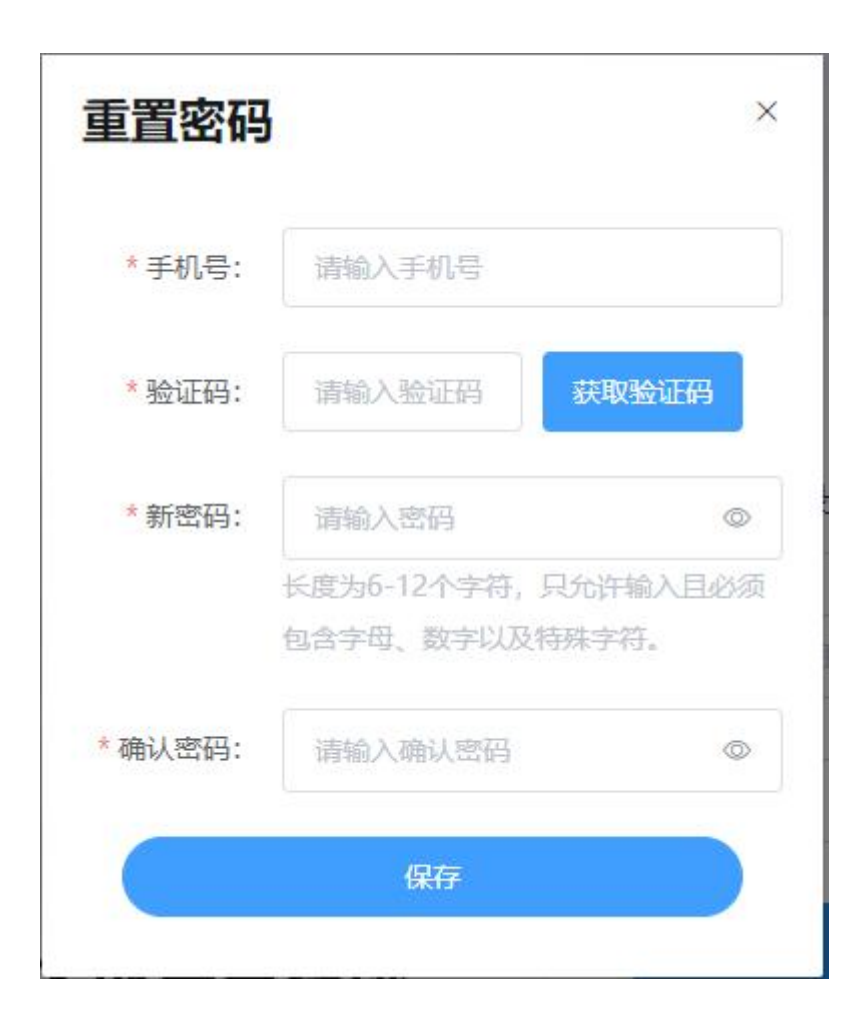

#### 2.2 密码修改

专家/学者在登录系统后,点击系统页面右上角的"用户名",

| 🛟 浙江省社科聁 | 大成集智   | 系统      | 101         |      |    |    |              |     | 🚳 江静_test   ပ |
|----------|--------|---------|-------------|------|----|----|--------------|-----|---------------|
|          | 您的位置:专 | 家列表     |             |      |    |    |              |     |               |
| 2 专家列表   | 序号     | 专家姓名    | 手机号         | 技术职称 | 学历 | 学位 | 一级学科         | 状态  | 操作            |
|          | 1      | 江静_test | 13957164466 | 副教授  | 其他 | 硕士 | 世界历史,图书馆、情报与 | 待审核 | 编辑            |

在"密码修改"弹窗中设置登录系统的密码。设置成功后,即可通过用户名和密码登录。

| *账号:   | 13957164466                           |  |
|--------|---------------------------------------|--|
| *密码:   | 清输入密码                                 |  |
|        | 长度为6-12个字符,只允许输入且必须包含字<br>母、数字以及特殊字符。 |  |
| *确认密码: | 请输入确认密码                               |  |

2.3 专家管理—专家/学者列表

以下将介绍专家/学者用户的操作权限。

专家/学者登录后会在专家/学者列表看到自身信息,点击"编辑"进入专家/学者信息填写页面。

首次进入状态为"未提交",暂存信息后状态为"未提交",填写完信息提交后状态为"待审核",审核通过后状态为"已通过",审核未通过状态为"未通过"。

| 🛟 浙江省社科I | 联大成集智  | 系统      |             |      |    |    |              |     | 🚮 江静_test   ひ |
|----------|--------|---------|-------------|------|----|----|--------------|-----|---------------|
|          | 您的位置:专 | 家列表     |             |      |    |    |              |     |               |
| . 专家列表   | 序号     | 专家姓名    | 手机号         | 技术职称 | 学历 | 学位 | 一级学科         | 状态  | 操作            |
|          | 1      | 江静_test | 13957164466 | 副教授  | 其他 | 硕士 | 世界历史,图书馆、情报与 | 得审核 | 編輯            |

审核未通过时,详情信息页顶部将会有显示未通过的原因。

| 🛟 浙江省社科 | 联大成集智系统          | 🔬 im   U |
|---------|------------------|----------|
|         | 您的位置:专家列表 > 专家编辑 |          |
| 专家列表    | 专家信息  审核记录       |          |
|         | ■ 审核意见           | 暂存       |
|         | vvvvvv           |          |

系统提供了暂存和提交两种信息保存功能,点击"暂存"后信息不会提交给机构 管理员审核,点击"提交"后,信息将会提交给机构管理员审核。点击提交前,必须 先勾选页面的承诺信息。

|                                                           |           | 智无政语 |    |      | 暂存 |
|-----------------------------------------------------------|-----------|------|----|------|----|
| <ul> <li>         就果信息         论文 著作 研究报告     </li> </ul> | 其他成果 获得奖项 |      |    | U.05 | 添加 |
| 论文名称                                                      | 期刊名称      | 发表年份 | 状态 | 操作   |    |
|                                                           |           | 帽无政调 |    |      |    |
| ] 本人承诺以上信息属实,如有虚                                          | 殿,愿承伯相应责任 | 提交   |    |      |    |

3 申报环节功能列表

以下将详细介绍大成集智系统的省哲社奖申报环节的功能模块。

3.1 申报管理—申报入口

专家/学者点击"申报入口"功能菜单,进入申报入口页面,按照申报页面上选择 所需省哲社奖具体类型,点击【确认】按钮后,进入申报信息填写页面,根据要求完 成申报内容的填写后点击【提交】按钮,确认申报信息提交;

\*申报前需先将申报的成果在个人信息中补充完善,并且提醒由机构管理员审核通过后,方可进入申报信息填写页面选中该成果。

| 新江省社科大          | 成集智系统                                                                                                |
|-----------------|----------------------------------------------------------------------------------------------------|
| ▲ 首页            | 您的位置: 申报入口                                                                                           |
| 图 专家管理 ·        | 由造者承诺                                                                                                |
| <b>回</b> 专家查询   |                                                                                                    |
| <b>陶</b> 成果查询   | 选择申报的类型<br>省社科规划课题                                                                                   |
|                 | 第二十三届浙江省哲学社会科学优秀成果奖                                                                                  |
| 申报入口            |                                                                                                    |
| 我的评奖申报          |                                                                                                    |
| 我的课题申报          | ○ 应用对策研究与社科普及类成果                                                                                     |
| 我的之江青年申报        | 重要提程:因申报所需約个人基本信息和成果信息于系统内自动获取,故申报船请先点击【专家管理—专家/学者列表】内完善个人基本信息和<br>成果信息,并提醒依托单位管理员及时审核,以确保您的申报可正常进行。 |
|                 |                                                                                                    |
| <b>尼</b> 评审管理 · | <b>46以</b> 取2時                                                                                       |
|                 |                                                                                                    |
|                 |                                                                                                    |

点击"确认"按钮后,才可以开始填写申报信息。系统将根据选择不同的申报类型,生成对应的申报信息。

3.2 成果申报填写页

省哲社奖包含"马克思主义基本理论研究类成果"、"基础理论研究类成果"和 "应用对策研究与社科普及类成果",蓝色字体展示即表示可申报,申报信息包含: "基本信息"、"其他合作者"、"合作者承诺书及授权证明上传"、"成果内容摘 要"、"依托课题情况"、"成果的学术和社会影响"、"成果电子件"、"信息确 认"八部分内容。

学者需按要求完成基本信息页的内容,点击【下一步(暂存)】,进入"其他合 作者"填写页面。选择成果仅支持选择专家个人信息中已添加的近两年的成果,若成 果未在个人成果库中,请先去专家管理-专家/学者列表中新增个人成果,并提醒依托单 位管理员及时审核。若仅申报一等奖,则不可同时申报青年奖。

| 💲 浙江省社科大         | K成集智系统                                                      | 🛃 吕全雅   😃 |
|------------------|-------------------------------------------------------------|-----------|
| ● 首页             | 您的位置,成果申报表                                                  |           |
| ■ 专家管理 ×         | 基本信息 其他合作者 作者承诺书及授权证明上传 成果内容摘要 依托课题情况 成果的学术和社会影响 成果电子件 信息确认 |           |
| ◎ 专家查询           | ■ 成果信息                                                      |           |
| 回 成果查询 · ·       | * 成果名称: 选择:成果                                               |           |
| ■ 申报管理 へ         | *成果类别, 请选择成果类别 > *成果形式, 请选择                                 | ~         |
| 申报入口             | •首次出版或发表时间, 目 选择年 年 目 选择月 月 •出版社或首次发表期刊等载体名称, 请输入           |           |
| 我的评奖申报<br>我的课题申报 | *是否仅申报一等奖: ○ 是 ○ 否 *是否申报青年成果奖: ○ 是 ○ 否                      |           |
| 我的之江青年申报         | • 学科分类。                                                     | ~         |
| 课题管理 ~           |                                                             |           |
| ┏ 许审管理 ~         | ■ 申报人信息.                                                    |           |
|                  | * 姓名, 日全雅 * 任刑, 女                                           |           |
| 技术支持联系电话;        | *最后学历: 研究生 · 最后学位: 硕士                                       |           |
| 17719318227      | 下一步 (暂存)                                                    |           |

其他合作者页面,点击【新增其他合作者】,即可新增一名参加者信息,若无合 作者,则无需补充该部分信息;完善好其他合作者信息后,继续点击【下一步】进入 "作者承诺书及授权证明上传"信息填写页面;

| 🕈 浙江省社                   | 目大成集智慧 | 系统    |              |        |        |           |            |      |      | 🛃 吕全雅   😃 |
|--------------------------|--------|-------|--------------|--------|--------|-----------|------------|------|------|-----------|
| ▲ 首页                     | 您的位置。) | 成果申报表 |              |        |        |           |            |      |      |           |
| ■ 专家管理                   | 基本信息   | 其他合作者 | 作者承诺书及授权证明上传 | 成果内容摘要 | 依托课题情况 | 成果的学术和社   | 社会影响 成果电子件 | 信息确认 |      |           |
| ◎ 专家查询                   | 作者排序   | ; 姓名  | 单位           | 职务及耳   | 只称     | 参与工作      | 是否国(境)外    | 是否省外 | 所在省份 | 操作        |
| ■ 成果查询                   |        |       |              |        |        | 暂无数据      |            |      |      |           |
| ■ 申报管理                   |        |       |              |        |        | ④ 新增其他合作者 | 皆          |      |      |           |
| 申报入口                     |        |       |              |        |        |           |            |      |      |           |
| 我的评奖申报                   |        |       |              |        |        |           |            |      |      |           |
| 我的课题申报                   |        |       |              |        |        |           |            |      |      |           |
| 我的之江青年申报                 |        |       |              |        |        |           |            |      |      |           |
| 🔹 课题管理                   |        |       |              |        |        |           |            |      |      |           |
| ☑ 许审管理                   |        |       |              |        |        |           |            |      |      |           |
| 技术支持联系电话。<br>17719318227 |        |       |              |        | Ŀ#     | ▶ (暂存) 下- | -步 (暂存)    |      |      |           |
|                          |        |       |              |        |        |           |            |      |      |           |

作者承诺书及授权证明上传信息页,可进行模板下载和文件上传,上传完文件可 在此支持预览,点击文件名支持切换预览。作者承诺书模块,先点击【模板下载】, 根据模板内容完成签字后扫描上传(限 pdf 格式文件),授权证明仅外文期刊论文由第 一作者授权第一通讯作者申报的需要上传,同样先点击【模板下载】,下载授权证明, 完成模板内容后扫描上传(限 pdf 格式文件),完成后点击【下一步】进入"成果内容摘要"页面,继续进行信息填写。

| 😪 浙江省社科オ                      | 大成集智系统                                                          |
|-------------------------------|-----------------------------------------------------------------|
| ● 首页                          | 您的位置,成果申报表                                                      |
| <ul> <li>支家管理 &gt;</li> </ul> | 基本信息 其他合作者 作者承诺书及援权证明上传 成果内容摘要 依托课题情况 成果的学术和社会影响 成果电子件 信息确认     |
| ◎ 专家查询 ~                      | 1、作者承诺书上传 2、授权证明上传                                              |
| ◎ 成果查询 ~                      | 注:请点击【模板下载】个人签字后扫描件上传,仅限PDF格式文件。 注:仅外文期刊论文由第一作者授权第一通讯作者申报的需要上传。 |
| ■ 申报管理 ^                      | 模版下载 上传文件                                                       |
| 申报入口                          | <b>光</b>                                                        |
| 我的评奖申报                        |                                                                 |
| 我的课题申报                        |                                                                 |
| 我的之江青年申报                      |                                                                 |
| 🛄 课题管理 👋 🔪                    |                                                                 |
| ☑ 许审管理 ~                      |                                                                 |
| 技术支持联系电话,<br>17719318227      | 上一步 (哲存) 下一步 (哲存)                                               |
|                               |                                                                 |

进入"成果内容摘要"页面,支持在线填写,填写内容主要涉及成果的主要观点、 学术贡献和实现意义,限制字符数1000。完成本页面信息后继续点击【下一步】,进 入"依托课题情况"页面。

| 😪 浙江省社和                  | 4大成集智系统                                                     | 🛃 吕全雅   🙂 |
|--------------------------|-------------------------------------------------------------|-----------|
| ● 首页                     | 您的位置,成果申报表                                                  |           |
| ▲ 专家管理 ~                 | 基本信息 其他合作者 作者承诺书及授权证明上传 成果内容摘要 依托课题情况 成果的学术和社会影响 成果电子件 信息确认 |           |
| ■ 专家查询 ~                 | 成果的主要观点、学术贡献和实践意义(限制学符数1000)                                |           |
| ◎ 成果查询 ~                 |                                                             |           |
| ■ 申报管理 へ                 |                                                             |           |
| 申报入口                     |                                                             |           |
| 我的评奖申报                   |                                                             |           |
| 我的课题申报                   |                                                             |           |
| 我的之江青年申报                 |                                                             |           |
| 课题管理                     |                                                             |           |
| 白 计申官理                   |                                                             | 0/1000    |
| 技术支持联系电话。<br>17719318227 | 上一步(暂存)                                                     |           |

进入"依托课题情况"页面,可点击【新增依托课题情况】,完善相关的依托课题信息,若无依托课题,可无需填写该部分信息,若填写了依托课题情况,则必须上

传报奖成果中标注课题的页面,上传的文件可在此进行预览。完成本页面信息后点击 【下一步】,进入"成果的学术和社会影响"页面。

| 🗣 浙江省社科大成集智系统            |                                                             |    |  |  |  |  |  |  |  |
|--------------------------|-------------------------------------------------------------|----|--|--|--|--|--|--|--|
| ▲ 首页                     | 您的位置,成果申报表                                                  |    |  |  |  |  |  |  |  |
| ▲ 专家管理 ~                 | 基本信息 其他合作者 作者承诺书及授权证明上传 成果内容摘要 依托课题情况 成果的学术和社会影响 成果电子件 信息确认 |    |  |  |  |  |  |  |  |
| ◎ 专家查询 ~                 | 序号 课题编号 课题名称 立項年份 课题级别 课题状态 本人排名 课题总人数                      | 操作 |  |  |  |  |  |  |  |
| ◙ 成果查询 ~                 | 暂无数据                                                        |    |  |  |  |  |  |  |  |
| ● 申报管理 へ                 | ◎ 新增依托课题情况                                                  |    |  |  |  |  |  |  |  |
| 申报入口<br>我的评奖申报           | ■ 上传文件                                                      |    |  |  |  |  |  |  |  |
| 我的课题申报<br>我的之江青年申报       | 上传文件<br>注,请上传报奖成果中标注依托课题的页面,仅限PDF格式文件。<br>依托课题情况,元          |    |  |  |  |  |  |  |  |
| 🕘 课题管理 🛛 👋               |                                                             |    |  |  |  |  |  |  |  |
| ■ 评审管理 ~                 |                                                             |    |  |  |  |  |  |  |  |
| 技术支持联系电话;<br>17719318227 | 返回 上一步(惟存) 下一步(惟存)                                          |    |  |  |  |  |  |  |  |

进入"成果的学术和社会影响"页面,按要求完成页面的四部分信息情况,若无 成果的学术和社会影响可无需填写该页面信息,若填写了相关信息则需按顺序将上述 内容的作证材料合并为一个 PDF 文件上传,上传的文件可在此进行预览。完成本页面 信息后点击【下一步】,进入"成果电子件"页面。

| 🛟 浙江省社科ス    | 大成集智系统                                                      | 🕵 吕全雅   🖒 |
|-------------|-------------------------------------------------------------|-----------|
| ▲ 首页        | 您的位置,成果申报表                                                  |           |
| ■ 专家管理 ×    | 基本信息 其他合作者 作者承诺书及授权证明上传 成果内容摘要 依托课题情况 成果的学术和社会影响 成果电子件 信息确认 |           |
| ◎ 专家查询 ~    | 1、书评、全文转载、论点摘编等情况                                           | Ĺ         |
| ◎ 成果查询 ~    | 书评、全文转载、论点濒编等情况(限制字符数1909)                                  |           |
| ■ 申报管理 ^    |                                                             | 0/1000    |
| 申报入口        | 2、引用情况                                                      |           |
| 我的评奖申报      | 引用情况(限制字符数1000)                                             |           |
| 我的课题申报      |                                                             | 0/1000    |
| 我的之江青年申报    | 3、社会影响或社会效益情况                                               |           |
| □ 课题管理 ~    | 社会影响或社会效益帶冠(限制字符数1000)                                      |           |
| ▶ 译审管理 ~    |                                                             | 0/1000    |
| 技术支持联系由话,   | 4. 成果获奖情况                                                   |           |
| 17719318227 | 返回 上一步(暂存) 下一步(暂存)                                          |           |

进入"成果电子件"页面,页面直接展示所选成果的电子件,若为著作成果,需

上传版权页信息。完成本页面信息后点击【下一步】,进入"信息确认"页面。

| 💲 浙江省社科大           | 成集智系统               |                                      | 日全雅   🕐                              |
|--------------------|---------------------|--------------------------------------|--------------------------------------|
| ● 首页               | 您的位置:成果申报表          |                                      |                                      |
| ◎ 专家管理 ~           | 基本信息 其他合作者 作者承诺书及授权 | 双证明上传 成果内容摘要 依托课题情况 成果的学术和社会影响 成果电子件 | 信息确认                                 |
| ◎ 专家查询             | 1、成果件               | 2、版权页                                | 3、外文原著                               |
| ◎ 成果查询 ~           |                     | 注: 仅限PDF格式文件, 仅著作需上传版权页。             | 注: 若参加译著类申报,请同时上传外文原著,仅限PDF<br>格式文件。 |
| ■ 申报管理 ^           |                     | 上传文件                                 | 上传文件                                 |
| 申报入口               | 4                   |                                      | £                                    |
| 我的评奖申报             |                     |                                      |                                      |
| 我的梁趣申报<br>我的之江青年申报 |                     |                                      |                                      |
| ■) 课题管理 ~          |                     |                                      |                                      |
| ■ 许审管理             |                     |                                      |                                      |
|                    |                     |                                      |                                      |
| 技术支持联系电话:          |                     |                                      |                                      |
| 17719318227        |                     | 返回 上一步(暂存) 下一步(暂存)                   |                                      |
|                    |                     |                                      |                                      |

进入"信息确认"页面,页面展示内容为前面所有填写的申报信息,学者需核对 信息是否正确,若存在出入,请先核对前面信息是否填写正确。完成本页面信息后点 击【提交】,完成检查确认,将左侧选项全部勾选,即可完成本成果奖的申报工作。

| 💲 浙江省社科                  | 大成集智系   | 統      |              |        |        |             |              |        | S = | 全郡   の |
|--------------------------|---------|--------|--------------|--------|--------|-------------|--------------|--------|-----|--------|
| 6.01                     | 生的位置。 后 | IR 中经济 |              |        |        |             |              |        |     |        |
|                          | 基本信息    | 其他合作者  | 作者承诺书及授权证明上件 | 成集内容确要 | 住托课题情况 | 成果的学术和社会影响  | 成果电子件 (1.5   | ENHIA. |     |        |
|                          |         |        |              |        |        |             |              |        |     | T      |
| B-SARG                   |         |        |              |        |        |             |              |        |     | 12     |
|                          |         | 成果及同   | 申报人信息        |        |        |             |              |        |     |        |
|                          |         |        |              |        |        |             |              |        |     |        |
| 2019-9-90-008            |         |        | 成果名称         |        |        |             |              |        |     |        |
|                          |         |        |              |        |        | _           | _            |        |     | -      |
|                          |         |        | 成果类别         |        |        | 首次出         | 版或发表时间       | 0      |     |        |
| N ANNA -                 |         |        |              |        |        |             |              |        |     |        |
|                          |         |        | 成果形式         |        |        | 是否申         | 报青年成果类       | 2      |     |        |
|                          |         |        | WE #J 11 MIL |        |        |             | - (** ))( *) |        |     |        |
| 技术支持联系电话。<br>17719938227 |         | 1      | 学科分类         |        |        |             | 二幼学科         | 1      |     | 1      |
|                          |         |        |              |        | 88     | 上一步 (第74) 四 | 2            |        |     |        |

# ☆ 立 御 み ☆ 果 为 著 作 时 名称必须 与 版 权 页 名称 一 致 , 有 副 标 题 的 必须 完 整 包 含 副 标 题 ☆ 成 果 为 论 文 时 名称 必须 与 上 传 材 料 名称 一 致 , 有 副 标 题 的 必须 完 整 包 含 副 标 题 ☆ 成 果 为 研 究 报 告 时 名称 必须 与 上 传 材 料 名称 一 致 , 有 副 标 题 的 必须 完 整 包 含 副 标 题 ☆ 成 果 为 报 刊 、 网络 文 章 时 名称 必须 与 上 传 材 料 名称 一 致 , 有 副 标 题 的 必须 完 整 包 含 副 标 题 ☆ げ 青 年 成 果 奖 提 示 , 成 果 发 表 时 第 一 作 者 年 龄 需 小 于 等 于 40 岁 作 者 以 著 作 版 权 页 或 论 文 署 名 作 者 为 准 必须 以 第 一 作 者 账 号 登 录 系 统 申 报

取消

3.2.1 注意事项

(1)填写页面上带"\*"为必填字段,点击"下一步(暂存)"按钮前必须填写 完整,否则不能进入下了一个填写页面;需点击"下一步(暂存)",此前页面信息 方能得以保存。

(2)如需在各部分的信息间切换,可通过页面上方的标题栏,进行切换,需点击 页面下方按钮"下一步(暂存)"方可保存修改信息。

基本信息 其他合作者 作者承诺书及授权证明上传 成果内容摘要 依托课题情况 报奖成果的社会影响 成果电子件 (3) 材料上传后,即可预览。

| 🛟 浙江省社科オ           |                                                              |
|--------------------|--------------------------------------------------------------|
| ▲ 首页               | 您的位置,成果中报表                                                   |
| ◎ 专家管理 ~           | 基本信息 其他合作者 作者承诺书及授权证明上传 成果内容摘要 依托课题情况 成果的学术和社会影响 成果电子件 信息确认  |
| (函)专家查询 ──         | 1、成果件 2、版权页 3、外文原著                                           |
| ◎ 成果查询 ~           | 注: 仅限PDF格式文件, 仅著作需上传版权页。 注: 若参加译著类申报, 请同时上传外文原著, 仅限PDF 格式文件。 |
| 申报管理 ^             | 上传文件                                                         |
| 申报入口               | E E E                                                        |
| 我的译奖申报             |                                                              |
| 我的课题甲报<br>我的之江春年由报 |                                                              |
| ■ 课题管理 ~           |                                                              |
| ■ 「「「「「」」          |                                                              |
|                    |                                                              |
| 技术支持联系电话。          |                                                              |
| 17719318227        | 返回 上一步 (暫存) 下一步 (暫存)                                         |

如预览时发现文档错误,可进行删除后,再上传,光标移至文件名栏,点击"×",即可删除上传的文件。

| l、作着承诺  | <b>书上</b> 传            |       |
|---------|------------------------|-------|
| 主: 请点击丨 | 模板下载】个人签字后扫描件上传,仅限PDF标 | 各式文件。 |
| 模板下载    | 上传文件                   |       |
|         |                        |       |

## (5)待填写完成后,点击"提交"按钮,将申报信息,提交给相关管理单位审核。

| 💲 浙江省社科:       | 大成集智系统     | 2                  |               |                       | S 112 | 伟 I O |
|----------------|------------|--------------------|---------------|-----------------------|-------|-------|
|                | 2002夏, 元年3 | E.                 |               |                       |       |       |
| <b>0</b> .4783 | 基本信息       | 其他合作者 作者承诺书及授权证明上传 | 成果內容摘要 依托课题情况 | 成果的学术和社会影响 成果电子件 位息情认 |       |       |
|                |            |                    |               |                       |       | 1     |
| <b>0</b> AARA  |            |                    |               |                       |       |       |
| ■ +888         | J.         | <b>龙果及申报人信息</b>    |               |                       |       |       |
| 0.57d          |            |                    |               |                       |       | r:    |
| 我的寻找中国         |            | 成果名称               |               | 100                   |       |       |
|                | -          |                    |               |                       |       | 2     |
|                |            | 成果类别               | H.            | 首次出版或发表时间             |       |       |
| <b>1</b> 1011  |            | 成果形式               |               | 是否申报青年成果奖             |       |       |
| 经考支持联系电话。      |            | 学科分类               |               | 二级学科                  |       |       |
| 17719318227    |            |                    | 202           | 11-10(第時)             |       |       |

3.3 申报管理

3.3.1 我的评奖申报

在未完成申报内容的填写时,可通过在"我的评奖申报"功能菜单中,找到该条 记录,继续进行编辑、提交。在"我的评奖申报"中,展现申报的成果数据,可在此 列表查看当前审批状态。

| ♣ 浙江省社科大成集智系统          |            |      |      |          |           |      |      | 🔇 B全郡   🔿                |       |             |
|------------------------|------------|------|------|----------|-----------|------|------|--------------------------|-------|-------------|
| <ul> <li>мл</li> </ul> | 息的边面, 我的许好 | (中任  |      |          |           |      |      |                          |       |             |
|                        |            |      |      |          |           |      |      |                          |       | H +essana - |
|                        | 序导         | 成果名称 | 申报典型 | 是否仅申报一辆共 | 是否申报青年成果其 | 一個学科 | 成果形式 | 申报时间                     | 秋态    | 操作          |
| a man -                | -CI - 1    |      |      |          | 是         |      |      | ***** *** *** *** *** ** | 申报未提交 |             |

3.3.2 编辑申报信息

若已输入的申报信息有误或者未提交,或者审核被退回,可点击列表中的"编辑" 按钮,在申报评奖信息输入页面上编辑相关信息;可点击"提交"按钮,完成申报操 作;点击"返回"按钮,返回申报评奖列表。

| 👶 अन्य             | 省社科大成集智系统                                                   | 款 月全都   O |
|--------------------|-------------------------------------------------------------|-----------|
| <b>6</b> 85        | <b>您的公置,你的非共有利</b>                                          |           |
| a eren             |                                                             |           |
| te vana            | - 许符 成果名称 中报类型 是否仅中报一等员 是否中报着年成果员 一级学科 成果形式 中报时间 秋态         | 操作        |
| <b>1</b> (1.8 ± 1) | 1 1 中最未規2                                                   |           |
| 😪 浙江省社科            | 3大成集智系统                                                     | 🛃 吕全雅   😃 |
| 首页                 | 您的位置,成果申报表                                                  |           |
|                    | 基本信息 其他合作者 作者承诺书及授权证明上传 成果内容摘要 依托课题情况 成果的学术和社会影响 成果电子件 信息确认 |           |
|                    | 1 成果信息                                                      | 1         |
| ◎ 成果查询 ~           | • 成果名称: 选择成果 测试导出                                           |           |
|                    | •成果类别: 古籍整理类成果 ~ •成果形式: 论文                                  | ~         |
|                    | • 首次出版或发表时间, 📄 2024 年 📄 1 月 • 出版社或首次发表期刊等载体名称, 鐵            |           |
| 我的评奖申报<br>我的课题申报   | *是否仅申报一等奖。 ○ 是 ◎ 否 *是否申报青年成集奖。 ● 是 ○ 否                      |           |
| 我的之江青年申报           | <ul> <li>学科分类, 社会学 、 ・二级学科, 应用社会学</li> </ul>                | ~         |
|                    |                                                             |           |
|                    | ■ 申报人信息 *姓名, 日金雅 *性别, 女                                     |           |
| 技术支持联系电话。          | *最后学历: 研究生 · 最后学位: 硕士                                       |           |
|                    | 返回 下一步 (暂存)                                                 |           |

3.3.3 查看申报信息

若要查看已提交的申报信息时,可点击列表中的"查看"按钮,可查看申报时所填写的信息。此时,信息只能查看,不能编辑。

| 🔹 浙江省社都                | 日大成集         | 智系统 |      |              |          |           |            |         |      |             | 🔬 B全雅   O |
|------------------------|--------------|-----|------|--------------|----------|-----------|------------|---------|------|-------------|-----------|
| <ul> <li>NT</li> </ul> | 200位置:我的进兴中规 |     |      |              |          |           |            |         |      |             |           |
|                        |              |     |      |              |          |           |            |         |      |             |           |
|                        |              | 序号  | 成果名称 | 中报共型         | 是否仅中担一等奖 | 是否申报青年成果其 | 一级学科       | 成果形式    | 中报时间 | 4535        | 操作        |
| 6 AMAR                 |              |     |      | -            |          |           |            |         |      | and summing |           |
|                        |              |     | -    |              | 1        |           | 84, 7° 246 |         |      |             | -         |
|                        |              |     | -    | Sugar Street |          | -         | -          | - Marka |      |             | Marrie    |
|                        |              | Ξ¥. |      |              |          |           | 71-11-1    |         |      | 山根華位待軍核     | · 新香 网络记录 |

#### 3.3.4 查看操作记录

操作记录中会记录申报流程中发起申报和审批的相关节点信息,可点击"操作记

# 录"按钮,来进行查看。

| 您的位置。我的评 | 県車橋  |                                 |          |           |         |      |      |       |            |
|----------|------|---------------------------------|----------|-----------|---------|------|------|-------|------------|
|          |      |                                 |          |           |         |      |      |       |            |
| 序号       | 成果名称 | 申报典型                            | 是否仅申报一等奖 | 是否申报青年成果类 | 一级举制    | 成果形式 | 申报时间 | 状态    | 操作         |
| 01.1     |      | 444 (1) 1 (1) (1) (41) (44) (1) |          |           | ar.e.). |      |      | 申报未提交 | 编稿 操作记录 翻除 |